# Seprendiendo a estudiar

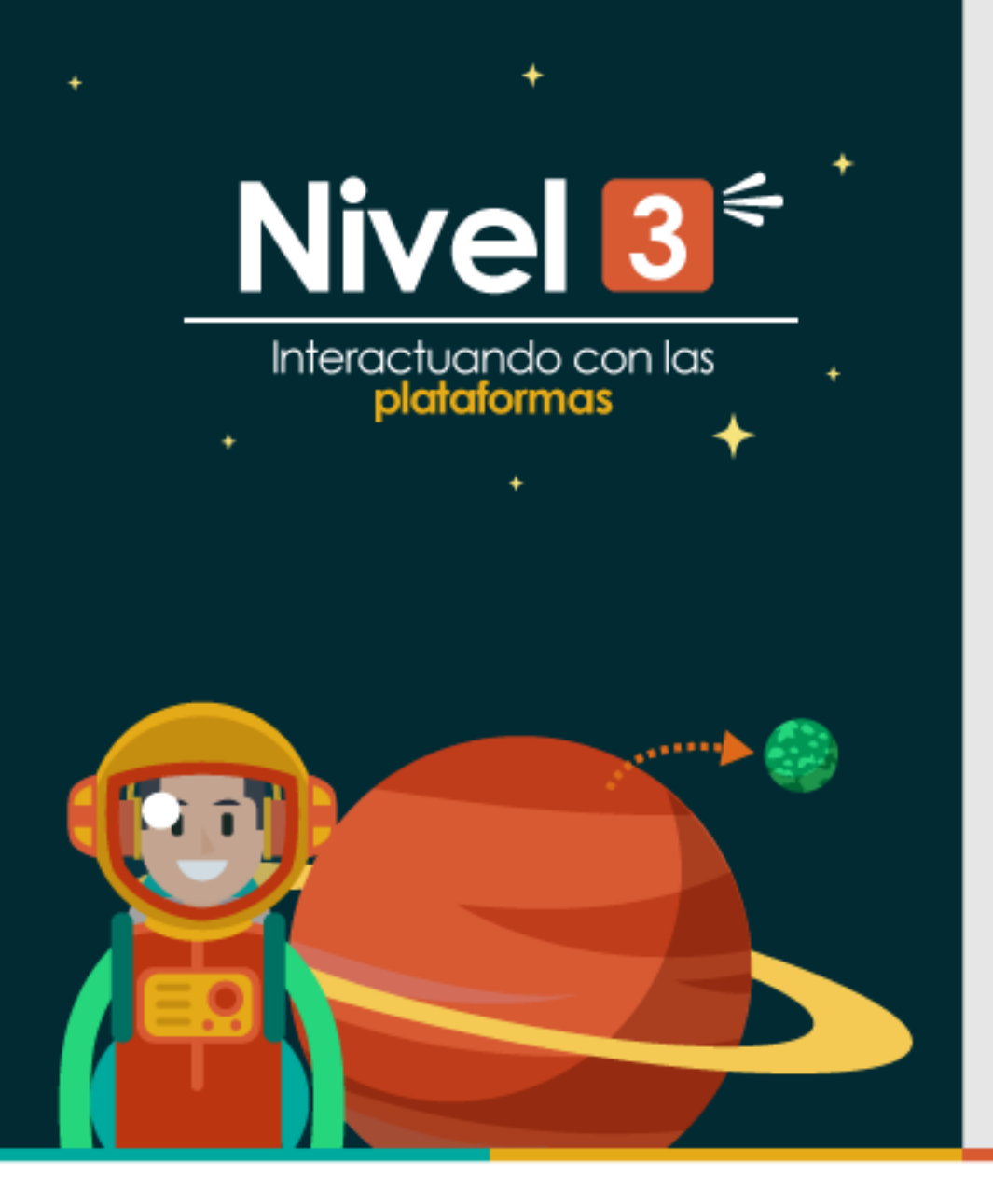

# ¿Cómo crear una cuenta en WizIQ?

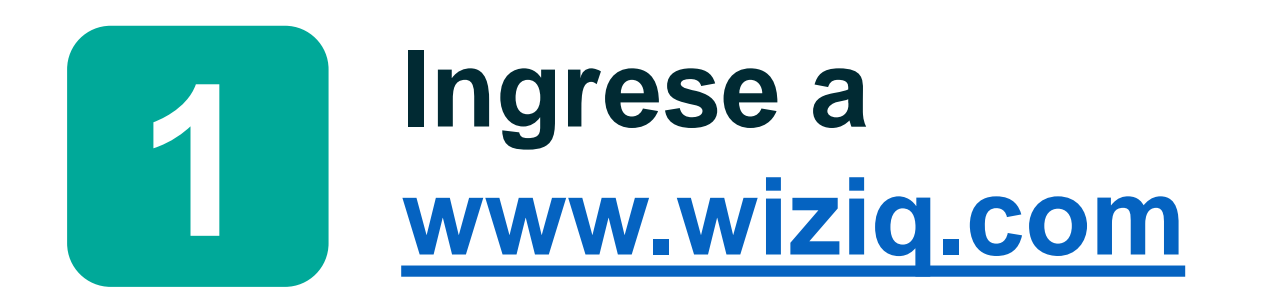

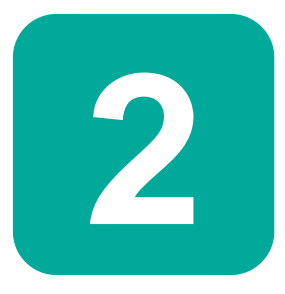

# Haga clic en el botón "Try WizlQ for free".

| Wiz <mark>IQ</mark> | Learner Section   Contact Us   Request a Demo   Login<br>FEATURES INTEGRATIONS PRICIN Try WiztQ for free                                   | Try WizIQ for free |
|---------------------|----------------------------------------------------------------------------------------------------|--------------------|
|                     |                                                                                                    |                    |
|                     | <b>Everything you need to teach and train online</b><br>Easy to use integrated learning delivery platform for instructors and institutions |                    |
|                     | Start free trial                                                                                                    |                    |
| E .                 | Virtual Classroom Course Builder Tests and Assessments eCommerce Reports and Analytics                                                     |                    |
|                     |                                                                                                    |                    |

#### **Course Builder**

| ≡ | ACADEMY              | OVERVIEW | SCHEDULE | DISCUSSIONS |
|---|----------------------|----------|----------|-------------|
| ÷ | Soft Skills Training |          |          |             |
|   |                      |          |          |             |

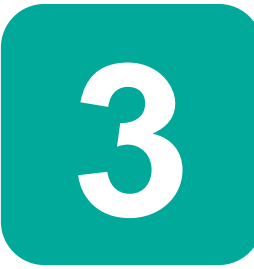

## Llene los datos que le solicitarán.

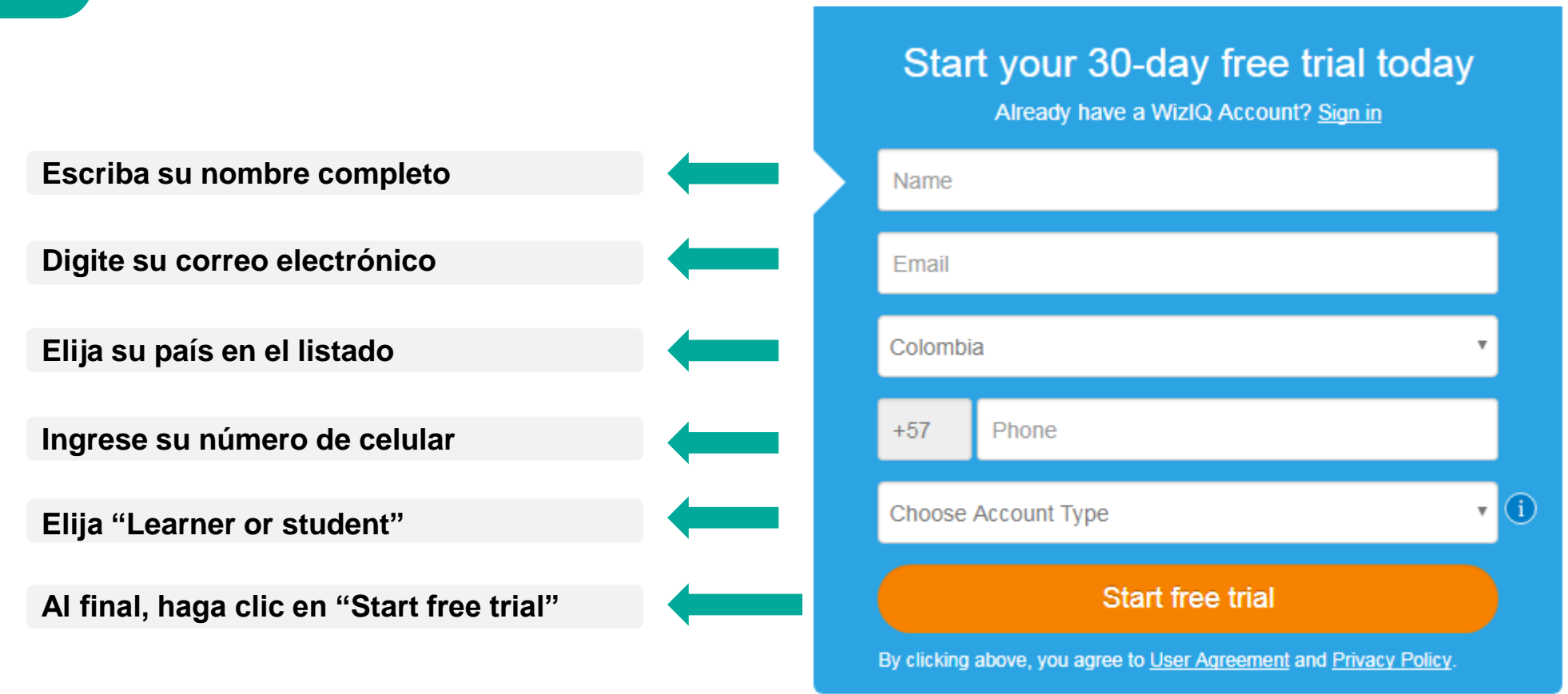

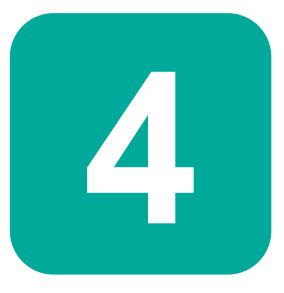

Al verificar hacer clic en "Start free trial", WizIQ le pedirá que seleccione su rol en la plataforma. Debe elegir "Learner or student", sin importar que si es estudiante o profesor.

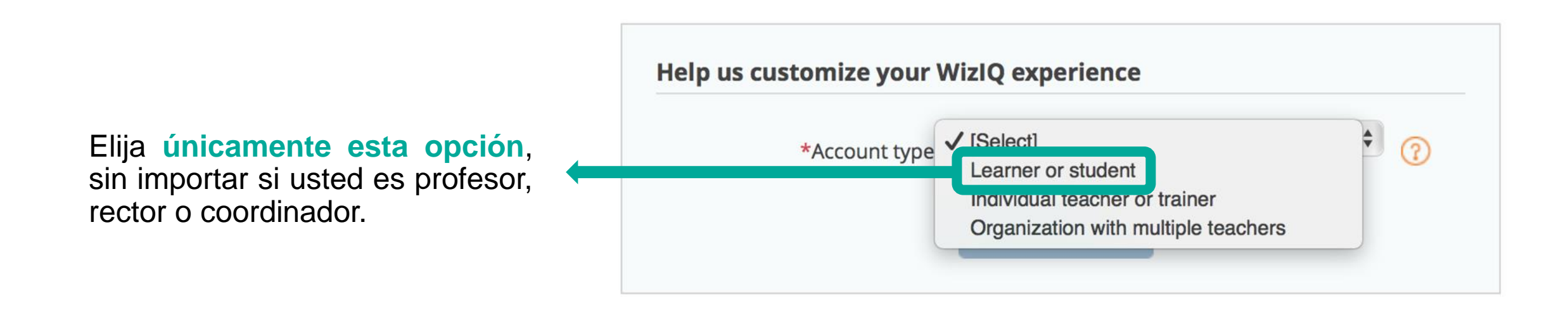

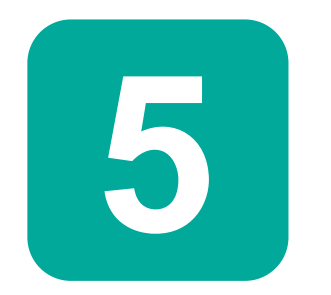

Finalmente, habrá creado su cuenta. Debe dirigirse a su correo electrónico para confirmar la creación de la misma en el correo enviado por WizIQ.

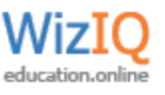

#### **Account Created Successfully!**

Hi Pepito,

Welcome to WizIQ; a complete online platform for teachers and learners.

For students, WizIQ makes learning & knowledge-sharing simple.

#### Students can:

- Enroll in online courses created by your teacher or by other teachers
- Invite your friends and learn online together

#### Join an orientation course for students to learn more

For teachers, WizIQ provides all the tools you need to teach online.

#### Teachers can:

- Use WizIQ tools to create & deliver online courses
- Use Virtual Classroom to deliver live online classes
- Showcase your teaching skills and build your online teaching network

#### Request a free demo or Attend orientation course for teachers

#### Important:

To ensure that your email notifications and class reminders reach your email inbox in time, we suggest that you

on WizIQ.

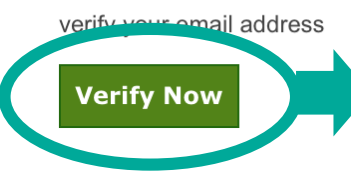

Haga clic para verificar la cuenta.

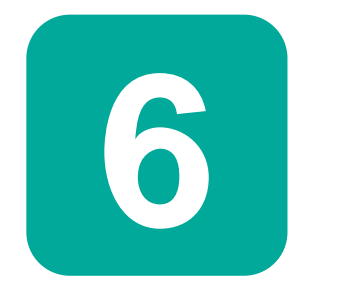

A su correo también le llegará una notificación con los datos de acceso a la misma, incluida la contraseña.

### Welcome to WizIQ. Your WizIQ trial starts today D Recibidos ×

Harman Singh <ceo@wiziq.com> 4 para mí 🖃

inglés - > español - Traducir mensaje

#### Hi Juanito Perez,

Your account is created on WizIQ.

To access it, use the below credentials:--

username:-- juanito.perez@udea.edu.co password:-- OyE0h8kS

Access WizIQ courses.

Happy Learning, Harman Singh

P.S: If you are unable to login, please contact WizIQ support at <u>support@wiziq.com</u>.

衣

\* 🗙

Contacto: 
asesoriavirtualingenieria@udea.edu.co

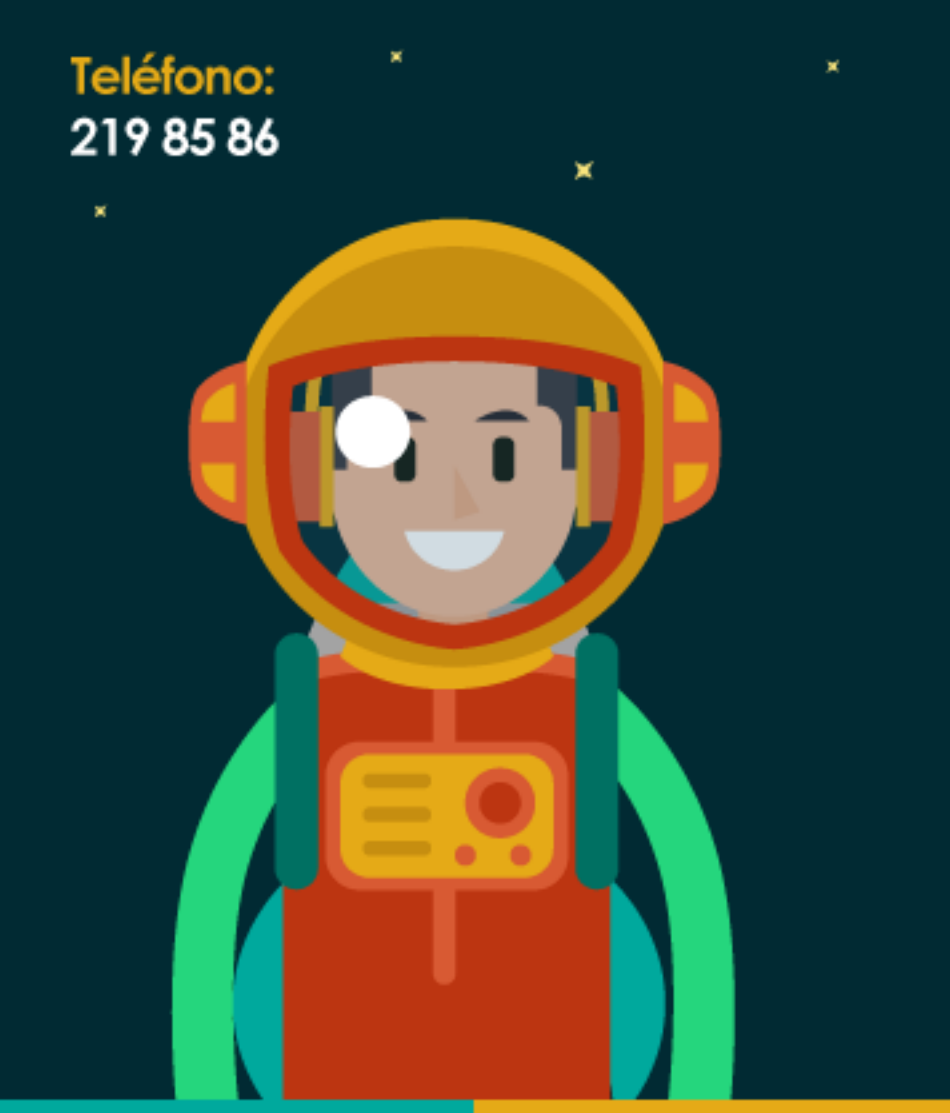

# Aprendiendo a estudiar

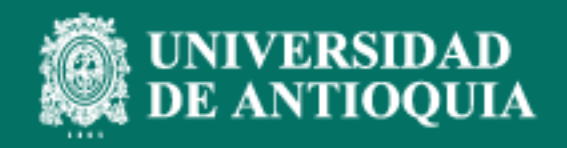